### **Administrating Organization Members**

Only users with role **Organization-User-Manager** can add members to an organization and manage their role mapping.

Users with profile **api\_management\_admin**, so-called "superadmins" (refer to Administration), bypass all memberships and can manage the content in all organizations.

Every user must be assigned to at least one organization to be able to use the API Management. In the **M** embers tab of an organization, you can manage the members.

| Overview  | Name Name       | Usemane 🕈             | E-Mail                           | Roles             |                  |             |      |
|-----------|-----------------|-----------------------|----------------------------------|-------------------|------------------|-------------|------|
| APIs      | David Stringer  | david.stringer        | david.stringer@acme-corp.com     | Editor 🔘          | •                |             |      |
|           | Jane Marple     | It's you! jane.marple | jane.marple@acme-corp.com        | Editor 🔘          | Organization-Use | r-Manager 🛞 | 0    |
| Jients    | Meredith Mite   | hell meredith.mitchel | II meredith.mitchell@acme.corp.c | om Editor 🔘       | •                |             |      |
| Plans     |                 |                       |                                  |                   | - 1.141          |             |      |
| dembers   | DBele           |                       |                                  | nems per page: 20 |                  |             | 2 21 |
| hange Log | Add New Members |                       |                                  |                   |                  |             |      |
|           | Usemame         |                       |                                  |                   |                  |             |      |

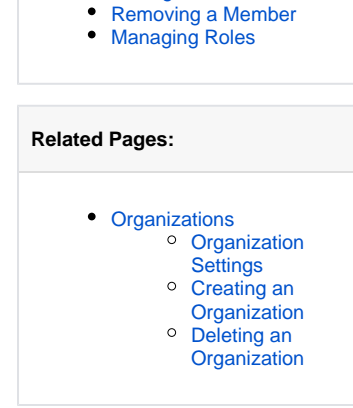

Applicable Roles Adding a Member

On this Page:

#### Applicable Roles

At least one role has to be assigned to API Management users. **Scheer PAS** API Management comes with the following standard roles:

| Role Name                     | Description                                                                             |
|-------------------------------|-----------------------------------------------------------------------------------------|
| Editor                        | Authorizes the user to create, edit, delete and publish content.                        |
| Organization-User-<br>Manager | A user with this role can add members to an organization and manage their role mapping. |
| Viewer                        | Grants the user the permission to view content.                                         |
| AIGMEI                        |                                                                                         |

In API Management, a user can see all APIs for which he has explicit permissions (Viewer, Editor). The permissions are assigned in the corresponding organizations. In addition, a user can be assigned the profile **api\_management\_admin** in the user management (refer to Admin istration Guide) which makes him a "superadmin" who can see and do everything in API Management.

#### Adding a Member

(i)

|                                                  | Name<br>David Stringer          | Username 🛧<br>david.stringer | E-Mail<br>david.stringer@acme-cor | To assign<br>a new<br>user to<br>an<br>organizati                                                                                         |
|--------------------------------------------------|---------------------------------|------------------------------|-----------------------------------|----------------------------------------------------------------------------------------------------|
|                                                  | Jane Marple It's you!           | jane.marple                  | jane.marple@acme-corp.            | section A                                                                                                    |
|                                                  | Meredith Mitchell               | meredith.mitchell            | meredith.mitchell@acme            | Members.                                                                                                    |
| Delete<br>Add New<br>Usemame<br>cott <br>Jerry C | Members<br>Cotton (jerry.cotton | No roles selecto             | ed 🛨 Add                          | In field <b>Us</b><br>ername s<br>earch for<br>a user<br>and<br>select the<br>one you<br>want to<br>add from<br>the<br>displayed<br>list. |

| Delete<br>Add New M<br>Usemame<br>Jerry.cotton                                                        | Meredith Mitcheil                                                                     | meredith.mitche                                                                                                    | il meredith.mii<br>ected 🛨<br>Editor<br>Organizat<br>Viewer | Add                                                   | Item | Before<br>you can<br>add the<br>user, you<br>must<br>select the<br>roles you<br>want to<br>assign to<br>him.                                                                           |
|----------------------------------------------------------------------------------------------------|---------------------------------------------------------------------------------------|----------------------------------------------------------------------------------------------------|-------------------------------------------------------------|-------------------------------------------------------|------|----------------------------------------------------------------------------------------------------|
| Add New M                                                                                             | embers                                                                                | Editor S<br>Organization-U                                                                                                    | lser-Manager 6                                              | 3 Add                                                 |      | You can<br>assign<br>multiple<br>roles. For<br>each new<br>role you<br>have to<br>click<br>again.<br>When<br>you have<br>selected<br>all roles<br>ypu want<br>to assign,<br>click Add. |
| Aune     David Stringer     Jave Margle     Jerry Oction     MeredH Mitch      Made Members  Usersame | burnare +<br>devid.stroper<br>2000 jeno.mapie<br>jeny.cotton<br>ell merediti.natchell | E Mail<br>david stringer (gaune corp. con<br>jure, narskelg score, corp. con<br>necedith, intchelig score, corp. con<br>necedith, intchelig score, corp. con | Refer                                                       | stiller Manger () () () () () () () () () () () () () | м    | The user<br>will be<br>displayed<br>directly in<br>the list of<br>members.                                                                                                    |

## Removing a Member

|        | Name                  | Username 🛧        | Select<br>the<br>membric<br>(or |
|--------|-----------------------|-------------------|---------------------------------|
|        | David Stringer        | david.stringer    | you wa                          |
|        | Jane Marple It's you! | jane.marple       | and clie                        |
|        | Jerry Cotton          | jerry.cotton      |                                 |
|        | Meredith Mitchell     | meredith.mitchell |                                 |
| Deletr |                       |                   |                                 |

| Confirm Member Deletion<br>Are you sure you want to delete this member(s)? | You need<br>to<br>confirm<br>the<br>deletion<br>in a<br>separate |
|----------------------------------------------------------------------------|------------------------------------------------------------------|
| Delete Cancel                                                              | pop-up.                                                          |

# Managing Roles

All members of an organization are displayed in the **Members** tab. You can revise a user's role assignment directly in the list.

| Name     David Stringer     Jane Marple IKs y | Usemanne 🔶 E-Mail<br>dwid stringer david stringer@acme.corp.com<br>g jane.marple jane.marple@acme.corp.com | Inters<br>Editor () ()<br>Editor () Organization-Uner-Manager () () | If you v<br>to assig<br>more ro<br>to a |
|-----------------------------------------------|----------------------------------------------------------------------------------------------------|---------------------------------------------------------------------|-----------------------------------------|
| Meredith Mitchell                             | meredith_mitchell meredith_mitchell@acme-corp.co                                                           | m Editor © Coganization-User-Manager<br>Rems per page: 2<br>Viewer  | click                                   |
| <b>\dd New Members</b>                        | No roles selected 🚯 Add                                                                                    |                                                                     | to oper<br>list of a<br>ble role        |

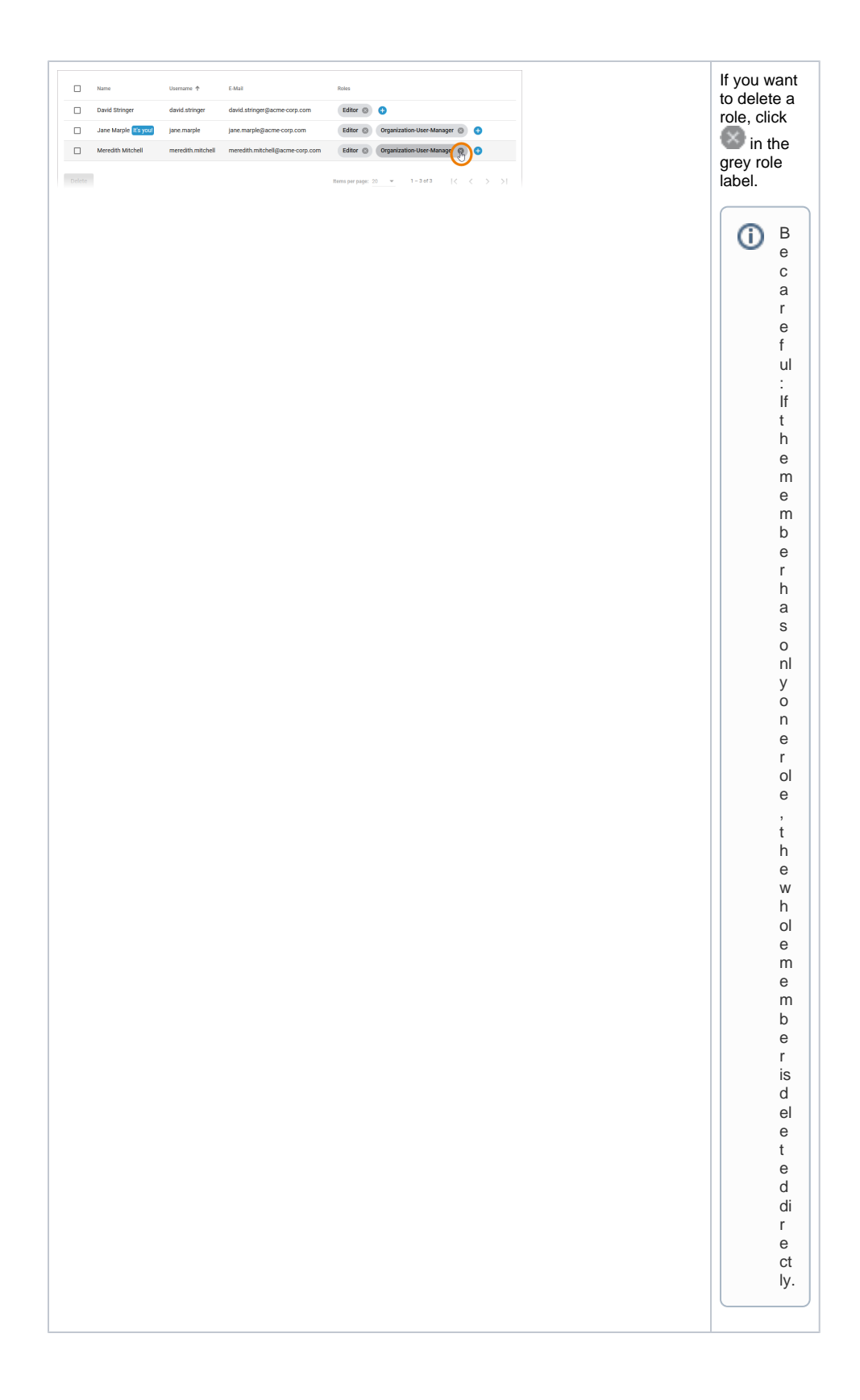